# LABORATÓRIO 1: ANÁLISE DE PADRÕES DE DISTRIBUIÇÃO DE PONTOS

O objetivo deste laboratório é ilustrar as várias formas de analisar padrão de pontos, a partir de alguns conjuntos de dados. As ferramentas de análise disponíveis no SPRING são: o Interpolador Kernel, o Método do Vizinho Mais Próximo e a Função K.

### Aplicação do Estimador de densidade por Kernel

Primeiramente aplicou-se o estimador de densidade por Kernel, o qual refere-se a uma medida de um suavizador de pontos para os dados de violência no Município de Porto Alegre/RS. Para isso, utilizou-se o banco de dados Porto Alegre no Spring.

Inicialmente ativou-se o banco de dados e o projeto com os respectivos dados. Visualizou-se os dados pontuais correspondentes aos eventos de homicídios, suicídios e acidentes de trânsito e após isso procedeu-se a fase da aplicação do método de Kernel. No menu "Análise" acessou-se "estatística espacial" e posteriormente "estimador de densidade por Kernel". Na interface apresentada, seleciona-se o tipo de dado (neste caso, ponto – associado ao PI "eventos\_mortalidade"), define-se a largura da banda e seleciona-se a categoria e o PI de saída (o qual será MNT).

Para a análise dos resultados, foram utilizadas duas larguras de banda diferentes, apresentadas nas Figuras 1 a 6, as quais foram 1500 e 5000 metros. Nas figuras 1 e 2 é apresentada a grade regular gerada a partir do estimador de densidade por Kernel.

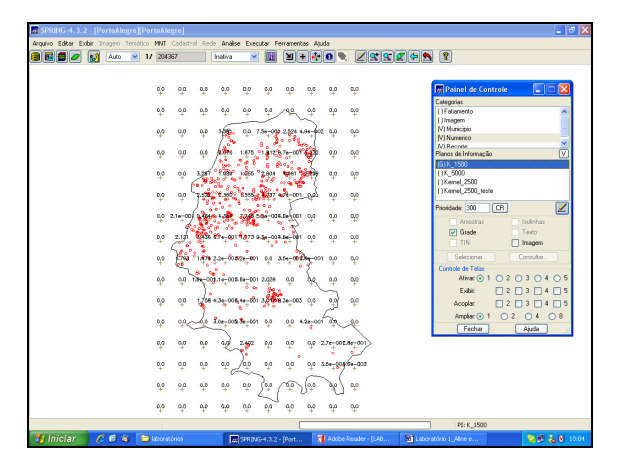

Figura 1: Grade regular – banda 1500m.

| SPRING 4.3.2 · [PortoAlegre       | ][PortoAlegre]                |                                                                 |                        |                                  | - 6         |
|-----------------------------------|-------------------------------|-----------------------------------------------------------------|------------------------|----------------------------------|-------------|
| Arquivo Editar Exibir Inogen Ten- | ático MNT Cadastral Rede Anál | se Executor Ferramentas Ajuda                                   |                        |                                  |             |
| 3 🖬 🖉 🗾 Auto 💌                    | 1/ 204367 Indiva              |                                                                 |                        | 8                                |             |
|                                   | oto oto oto 2180±00           | 3.2+_008.5+_004.1+_004 0_0 0_0                                  | α <sub>φ</sub>         | Painel de Controle               |             |
|                                   | 0_0 0_0 6.5e_008.1e_00        | E.00-002.30-008.40-001.50-008.80-004                            | a_0                    | Categolias<br>( Faliamento       | _           |
|                                   | ob zontocarenteceuretee       | 1.3e-001 1.000 0 1.200 9.0e-002.0e-001                          | αp                     | (V) Municipio<br>(V) Numerico    | 1           |
|                                   | 0.0 8.7+-028.4+-001           | 1.872 1.878 2.518 4.4e-001                                      | ap                     | M Berote<br>Planos de Informação | Ň           |
|                                   | 1.10-008.30-001 1.085 2.635   | 2401 2.722 2817 28739 3.34-001                                  | a_p                    | [G1K_5000<br>[]Kernel_2500       |             |
|                                   | 620-003.0012.730 8.312        | \$296, \$297 view 7.18-dos.24-000                               | φ                      | ( Kernel_2500_teste              |             |
|                                   | 8.8e-022 1.493 ( 3.48e 3.68   | 101 4.178 6.24 (01.3+-034.0+-008                                | αņ                     | Anostas                          | laoinhea    |
|                                   | 2.0+-001 1.04 8781 92.220     | 4442 9 80-008.20-001.00-002                                     | a.p                    | Urade                            | Inagen      |
|                                   | 240-008-5-0011499 1.00-00     | N30-008.90-008.30-002.90-003.90-002                             | φ                      | Selectioner                      | Consultar   |
|                                   | 5.10-007.50-007.30-009.00+00  | 1.80-001 1.200 0.001.20+008.00+002                              | d'o                    | Alivat 💿 1 🔿 2<br>Exibit 🔄 2     | 030405      |
|                                   | 1.80-005.20-003.50-006.30-00  | 6 10-001 1 400 00 00 00 00 00 00 00 00 00 00 00 00              | ₫₽                     | Acoplec 2                        |             |
|                                   | 00 4.70-000.00-000 es-00      | r p÷one +r÷ost vr÷ont va <sup>2</sup> -one va <sub>2</sub> 665. | 9-000                  | Fechar                           | Ajuda       |
|                                   | oto oto erenterestation       | N.3e-001.4e-008.4e-008.3e-002.2e-008.                           | s-002                  |                                  |             |
|                                   | eµ µµ 2.7+−008.1+−00<br>ζ     | 2 4 4 10 1 10 10 10 10 10 10 10 10 10 10 10 1                   | 10-001                 |                                  |             |
|                                   | ÷ ÷ • • •                     | + 2+7 + 8+ 43                                                   |                        |                                  |             |
|                                   | th th the sh                  | * * * * *                                                       | Ψ.                     | PI: K_5000                       |             |
| 🐮 Iniciar 🔰 🖉 🚳                   | 🔁 laboratórios 🛛 🖪            | SPRING-4.3.2 - (Prvt 4 Adde)                                    | leader - f146 🚮 Labora | tório t. Aline e                 | 5 17 5 M 10 |

Figura 2: Grade regular – banda 5000m.

A fim de refinar e melhorar a interpretação do resultado obtido a partir de uma grade numérica fez-se a transformação do tipo Grade → Imagem, resultando nas Figuras 3 e 4 apresentadas a seguir.

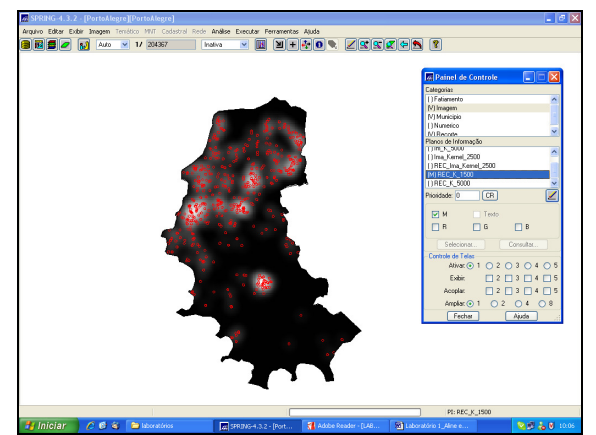

Figura 3: Imagem – banda 1500m.

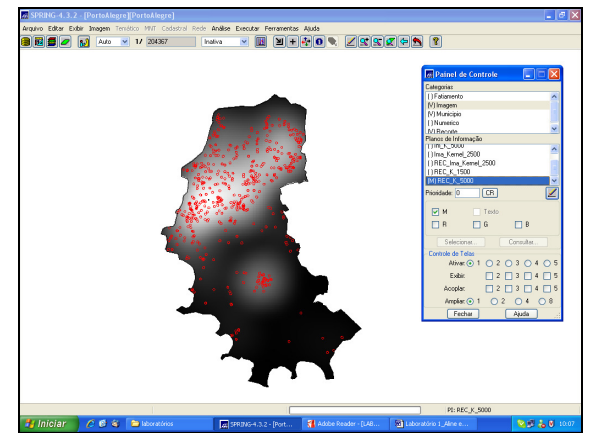

Figura 4: Imagem - banda 5000m.

Na etapa posterior realizou-se o fatiamento na grade gerada a partir do método de Kernel. Essa etapa foi cumprida no programa em LEGAL, no menu "análise" do Spring. As classes de densidade pelo fatiamento foram classificadas em: baixa, baixa-média, média, média-alta e alta, considerando um intervalo fixo determinado a partir da diferença entre a cota mínima e a cota máxima, em ambos os valores da banda do Kernel. As figuras 5 e 6 demonstram as diferenças após o fatiamento da grade.

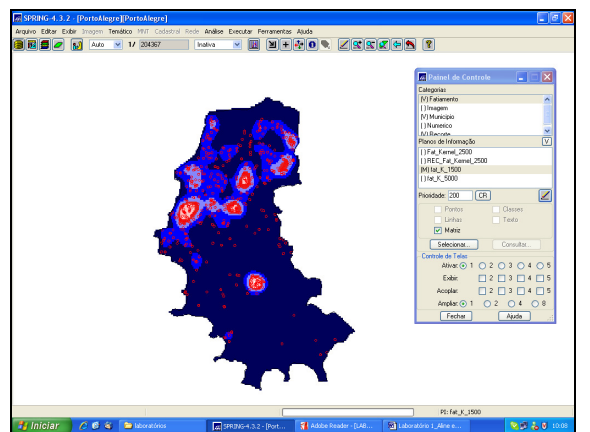

Figura 5: Fatiamento da grade – banda 1500m.

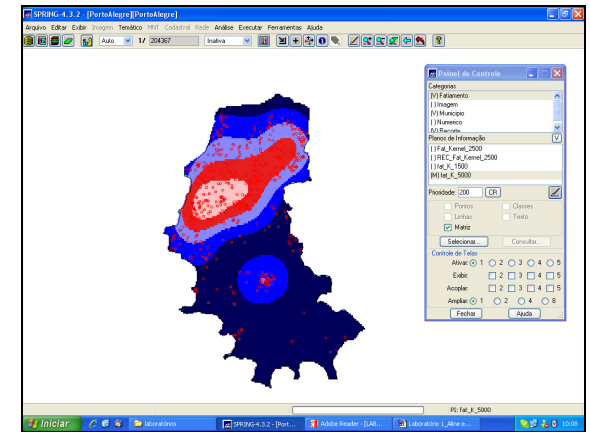

Figura 6: Fatiamento da grade – banda 5000m.

Os resultados apresentados segundo a análise do estimador de densidade por Kernel, fornecem a idéia do que compreende a suavização das características pontuais de acordo com o valor de banda utilizado. No primeiro caso, com o valor da banda de menor número (1000m), a imagem gerada apresenta menor generalização dos dados se comparada ao resultado encontrado no mapa com uma banda de número maior. A suavização apresentada pelo segundo resultado (banda com valor de 5000m), torna os dados menos confiáveis se considerar como objetivo uma análise mais detalhada.

### Aplicação do Kernel considerando o valor do atributo

Nesta aplicação, o Kernel refere-se a uma medida de quantidade total do atributo por unidade de área. Para isso, utilizou-se o banco de dados com bairros de São Paulo, com atributos sobre o percentual de idosos (mais de 70 anos).

Inicialmente ativou-se o banco de dados e o projeto com os respectivos dados. Visualizou-se os dados de áreas correspondentes aos bairros da parte central e leste da cidade de São Paulo e após isso procedeu-se a fase da aplicação do método de Kernel. No menu "Análise" acessou-se "estatística espacial" e posteriormente "estimador de densidade por Kernel". Na interface apresentada, seleciona-se o tipo de dado (neste caso, área – associado ao PI "mapa\_bairros"), define-se a largura da banda e seleciona-se a categoria e o PI de saída (o qual será MNT).

Para fins de comparação, foram utilizadas duas larguras de banda diferentes, apresentadas nas Figuras 7 a 12, as quais foram 2000 e 5000 metros. Nas figuras 7 e 8 é apresentada a grade regular gerada a partir do Kernel.

| SPRING-4.3.      | 2 - [Bai  | rros_Si         | P][Bairi             | ros_SP]                                                                                                    |         |            |              |           |            |           |          |                |          |           |           |           |          |                         | - 8         |
|------------------|-----------|-----------------|----------------------|----------------------------------------------------------------------------------------------------|---------|------------|--------------|-----------|------------|-----------|----------|----------------|----------|-----------|-----------|-----------|----------|-------------------------|-------------|
| Arquivo Editar E | xbir Inc  | igen Te         | en Stico             | MNT Co                                                                                                    | dastral | Rede A     | nálise E     | Stecutar  | Ferram     | entas Aj  | uda      |                |          |           |           | _         |          | 🖪 Painel de Con         | t 🔳 🗖       |
| 8 🖻 🛢 🥏          | 82        | Auto            | <ul><li>1/</li></ul> | 134648                                                                                                    |         | Inati      | va           | × 1       |            |           | 0        |                | 2 2      | 🗶 🔄       | 5         | 2         |          | Categorias              |             |
|                  |           |                 |                      |                                                                                                    |         |            |              |           |            |           |          |                |          |           |           |           |          | ()Insgen                |             |
|                  |           |                 |                      |                                                                                                    |         |            |              |           |            |           |          |                |          |           |           |           |          | (V) Mepa_Cedestal       |             |
|                  |           |                 |                      |                                                                                                    |         |            |              |           |            |           |          |                |          |           |           |           |          | Hecote<br>MI Superficie |             |
|                  |           |                 |                      |                                                                                                    |         |            |              |           |            |           |          |                |          |           |           |           |          | Planos da Informação    |             |
|                  | 4.0       |                 |                      |                                                                                                    |         |            |              |           |            |           |          |                |          | 0.0       |           | 0.0       |          | ISTK 2000               |             |
| No 40 40         | 4         | ΎΨ <sup>o</sup> | 40                   | 40                                                                                                    | +       | 40         | 4 10         | +         | +          | 40 9      | φ ¥      | 4              | 40       | ÷         | +         | Ŧ         | +        | []K_5000                |             |
|                  |           |                 |                      | e endrem                                                                                                    | -       |            |              |           |            | Zon       |          |                |          |           |           |           |          | []Kenel_3k5_Perid       | 090         |
| + + +            | 01 40     | N€.             | +                    | t                                                                                                    | +       | +          | +            | +         | +7         | 1.        | ÷ 4      | - <b>4</b>     | +        | +         | +         | ÷.        | +        |                         |             |
| Variation La     | 02.00000  | 100             |                      |                                                                                                    | 7-000   | e-mm       | and a        |           | Luna       | Jan 1     |          |                | 0.0      | 0.0       | 50        | 0.0       | 1000     | Prioridade: 300         | CR .        |
|                  | · · · · · | YF.             | <u>_</u> +           | +}                                                                                                    | * ?     | +          | -            |           | 5          | 31        | r 1      | - 4 <u>5</u>   | 2        | Ŧ         | ÷         | Ŧ         | +        | Anostras                | Isolation   |
| 1.98-00 K.Ee-0   | 05.66-00  | 1.60-00         | 7.20-001             | 40.005                                                                                                    | 50-102  | 40-000     | -018 I       | 10-008.0  | -005.2     | x-001 0   | a a.     | 4.400-         | 11.4-11  | 4. Te-00  | 5.00-00   | 8.1e-00   | and a    | Grade                   | Texto       |
| 1 + Le           | × * .     | - 1             | ÷.,                  | ^+ ]                                                                                                    | Le L    | -          | + <          | * 7       |            | + 7.      | • 3      | J∽ +           |          |           | - 74      | mgs-      | ッと       | TIN TIN                 | Imagem      |
| 5-00-008.00-0    | 0.0 10    | 0.0             | 1.3+-025             | 1.00-101                                                                                                    | 1.003 a | 44-001 1   | 1.040 62     | 84-00 R.S |            | -co1 0    | 10 / a   | 3.84-0         | 01.10-00 | 2.24-00   | 2 04 00   | N.46-00   | 15.04-0  | Salarinow               | Consiliar   |
| 20 *             | 4         | - 1             | - */                 | * /                                                                                                    | +       | <u>}</u> + | * (          | * 2       |            | Y.        | 7.1      | *              |          | 1.*       | ∕*_       | - *\      | · *      | Controle de Talas       |             |
| 4.40-005.30-0    | 01.50-03  | 1.24-00         | 2.24 021             | 1.126 3.                                                                                                    | Ce-00 4 | 94-00 5.5  | 50-001       | 1.120 2.2 | e-007.3    | e-001 0   | 0 6.04   | 00834-0        | 03.44-0  | 08.3e-00  | 0,0       | 0,0       | 2.04-0   | Aliver @ 1 0 2          | 01040       |
| - + L +          | -         |                 | 1                    |                                                                                                    | ×       | +          | ÷            | * 1       | +          | * )       |          |                |          | < *       | P         | *         | 1.1      | East D 2 D              |             |
| 5.1e-008,1e-0    | 08.90-00  | 1.349           | 9.84-951             | 1,885                                                                                                    | 1418    | 2,055      | 274 -        | 1,318 8.4 |            | e-001.30  | -003.4+  | 007.50-0       | 01.0e-0  | 1         | 7.80-00   | 3.10-00   | 21 0,0   |                         |             |
| 16               |           | <u> </u>        | 1                    | -                                                                                                    | 1.      | 20         | F            |           |            |           | 2        |                | 2        |           | T         |           | 1        | Acopea:                 | 1.0+0       |
| 2.08-005.10-0    | 02.70-00  | 8.60-07         | R. 30-001            | 1.197                                                                                                    | 2.040   | 1.227 1    | 417          | 1,054 2.2 | s-col 1    | .124 1.44 | -009.40  | 002.74-0       | 02.30-91 | 1.3e-00   | Q.1e-00   | 3.20-00   | 28.30-0  | Anpla: 0 1 0            | 0.0         |
| 7                | 2         |                 | 1                    | ~                                                                                                    |         | 11         | 25           |           | $\searrow$ |           |          |                | -        | $\sim$    |           |           |          | Fechar                  | Ajuda       |
| 2.3 tokno        | 08.00-00  | 8.2+-00         | 1 1.422 1            | 44-001                                                                                                    | 2504    | 1.668      | 1319 3       | 8127 1    | -176 I     | 232 2.70  | -001 1.1 | 71 2.70        | 69.44-0  | 00-00     | 11.34-00  | 9.5+-0    | 3.24-6   | 102.24-001.54-001       | 0 00        |
| 6 5              |           |                 |                      |                                                                                                    |         |            | 1.           | ~         | 5          |           |          | U              |          |           |           |           |          | 5                       |             |
| 903.7e-001.3e-0  | 07.30-00  | 8.94-00         | 5.5+-033             | k1e-001                                                                                                    | 1.149   | uter l     | 1/2 /3       | 24-001.5  | +-cost     | e-002.2e  | 001.24   | 052.00-0       | 09.14 0  | 00,56-00  | a.94-00   | V.40-00   | 2.10-0   | 02 0.0 1.54-00E.14      | poz po      |
| _ 5              |           |                 |                      | $\sim$                                                                                                    |         |            | $\sim$       | 1         | 2          | $\gamma$  |          | rh.            |          | Υ.        |           |           | 1        |                         | 2           |
| 202.5+-002.2+-0  | 08.34-00  | 2.4+-00         | 8.04-009             | L7e-001                                                                                                    | 1.221 7 | 34-00.81   | ×-001 ·      | 1,548 3.5 | -001 I     | 104 2.00  | -0016.04 | 00854-0        | c3/1-0   | 0.5+-00   | a 7e-00   | 1 995     | 100      | 0.0 7.4e-002.2e         | 004 0.0     |
| A                |           |                 |                      |                                                                                                    | -       |            | $\neg \land$ |           |            |           |          |                |          |           |           | 5         |          |                         | >           |
| COL 88-002.00-0  | 08.36-00  | 0.7e_00         | 7.50-001             | 1.044 6.                                                                                                    | 00-00   | 1.131 7.1  | 14:00 61     | 10-00 TL  | s-cos.e    | 8-00D.04  | -003.20  | 001.54-0       | 07.18-00 | 1.5e-00   | 0.24-00   | B.40-00   | 23.7e+0  | 01.70-001 00 0          | yo vo       |
|                  |           |                 | 1                    | 1                                                                                                    | Jere    | 7. 000.    | 1            | Y         |            |           |          | ~              |          |           | 1.00      |           | Sec. 1   | . 5                     |             |
| a service of     | +         | a               | X.                   | 7-7-001                                                                                                    |         | +          | +            | +         | + or       | +         | ¥ 9      | 4 <sup>4</sup> | 3.00     | with a    | 2.4400    | + +       | 1        | No. of the of the the   | ₩ ¥         |
|                  |           |                 |                      |                                                                                                    |         |            |              |           | _          |           |          |                |          |           |           |           |          |                         |             |
|                  |           |                 |                      |                                                                                                    |         |            |              |           |            |           |          |                |          |           |           |           |          |                         |             |
|                  |           |                 |                      |                                                                                                    |         |            |              |           |            | _         |          |                |          |           |           |           |          |                         |             |
|                  |           |                 |                      |                                                                                                    |         |            |              |           |            |           |          |                |          |           |           | P1        | I: K_200 | 0                       |             |
| L Iniciar        | 6         | (A) (A)         | 6                    | a contrato de la contrato de la contrato de la contrato de la contrato de la contrato de la contrato de la cont |         |            | 100 500      | -         | 2 - Ittal  | . 6       | 1 Ante   | Deader -       |          | <b>20</b> | strentle. | in t Alim |          |                         | 5 A. M. 101 |

Figura 7: Grade regular – banda 2000m.

| SPRING-4.3.2 - [Bairros_SP][Bairros_SP]                                                                                                    |                                         |  |  |  |  |  |  |  |
|----------------------------------------------------------------------------------------------------|-----------------------------------------|--|--|--|--|--|--|--|
| Arquivo Editar Exibir Inagen Temático MNIT Cadastral Rede Análise Executar Ferramentas Ajuda                                                                                                    | 🖪 Painel de Cont 🔳 🔲 🗙                  |  |  |  |  |  |  |  |
| 🛢 📴 💋 👷 Auto 💌 1/ 134648 Institus 💌 🔛 🗏 🕂 🛟 🔍 🗶 🗶 🗶 😵                                                                                                    | Categorias                              |  |  |  |  |  |  |  |
|                                                                                                    | 🗍 Imagem 🔄                              |  |  |  |  |  |  |  |
|                                                                                                    | (V) Mapa_Cadastral                      |  |  |  |  |  |  |  |
|                                                                                                    | () Hecole                               |  |  |  |  |  |  |  |
|                                                                                                    | Planos de Informacião                   |  |  |  |  |  |  |  |
| 007.4+009.3+003.8+003.3+003.3+008.3+008.8+008.8+008.8+008.8+008.1+008.8+008.8+ | []K_2000                                |  |  |  |  |  |  |  |
|                                                                                                    | (G)K_5000                               |  |  |  |  |  |  |  |
| -008.2+008.0+000.0+008.0+008                                                                                                    | ()Kernel_3k5_Peridoso                   |  |  |  |  |  |  |  |
| - 000 Le - 001 au - 001 au - 001 au - 001 au - 002 au - 002 au - 0 | Priceidade: 300 CR 🗾 🗾                  |  |  |  |  |  |  |  |
| 1000                                                                                                    | Anostras lasinhas                       |  |  |  |  |  |  |  |
|                                                                                                    | Grade Texto                             |  |  |  |  |  |  |  |
| we so we to we so we so we so we so we so we so we so we so we so we so we so we so we so we so we so we so we                                                                                                    | TIN Imagen                              |  |  |  |  |  |  |  |
|                                                                                                    | Selecionar. Consultar                   |  |  |  |  |  |  |  |
| 00274-0027e-008.1e-008.3e-008.0e-007.5e-008.4e-008.3e-007.3e-008.7e-008.5e-00259-002.7e-008.4e-008.3e-002.1e-002.0e-008.3e-008.3e-008                                                                                                    | Controle de Teles                       |  |  |  |  |  |  |  |
|                                                                                                    | Abvar.   1 0 2 0 3 0 4 0 5              |  |  |  |  |  |  |  |
| -002/4-008/a-008/a-008/a-008/a-001/041 1216 1241 1122 6.4-007/a-008/a-008/a-                                                                                                    | Exbir: 2 3 4 5                          |  |  |  |  |  |  |  |
| 02.3+ 008.0+ 008.0+ 008.4+ 001 1 208 485 401 1 208 1 208 1 208 1 208 1 208 1 208 208 208 208 208 208 208 208 208 208                                                                                                    |                                         |  |  |  |  |  |  |  |
|                                                                                                    |                                         |  |  |  |  |  |  |  |
| -002 34-002 3-002 34-002 34-002 34-001-1223 1210 1240 1140 1140 1140 1140 10400 34-002 64-008 34-002 34-002 34                                                                                                    | Fechar Auda                             |  |  |  |  |  |  |  |
|                                                                                                    | $\sum $                                 |  |  |  |  |  |  |  |
| -multiprotection -moral-moral-moral-moral day intervention into the statement of the statement of the statem | 000000000000000000000000000000000000000 |  |  |  |  |  |  |  |
| 1003 8= 005 84 008 8= 005 80 00 80 001 001 102 ( 1/13 ) 100 9= 00 5 5 005 3= 005 3= 005 3= 005 3= 001 3= 001 0= 001 0= 00 | 007.94-002.14-002.34-002                |  |  |  |  |  |  |  |
|                                                                                                    | 50                                      |  |  |  |  |  |  |  |
| -002.0+-002.0+-002.0+-008.2+-008.2+-008.2+-008.2+-008.2+-008.2+-008.2+-008.2+-008.0+-002.0+-008.0+-008.2+-008.0+-008.0+-008                                                                                                    | 002.29-002.00-002.00-002                |  |  |  |  |  |  |  |
| - 003 54- 005 04- 008 54- 008 54- 008  | 003.1a-002.3a-002.1a-003                |  |  |  |  |  |  |  |
| · Merand March ( 1 1 1 1) · · · · · · · · · · · · · · ·                                                                                                    | + + +                                   |  |  |  |  |  |  |  |
| ง ๛๛๚๛๛๚๛๛๚๛๛๚๛๛๚๛๛๚๛๛๚๛๛๚๛๛๚๛๛๚๛๛๚๛๛๚๛๛๚                                                                                                    |                                         |  |  |  |  |  |  |  |
|                                                                                                    |                                         |  |  |  |  |  |  |  |
|                                                                                                    |                                         |  |  |  |  |  |  |  |
| PEK,500                                                                                                    | 0                                       |  |  |  |  |  |  |  |
| 🛃 Iniciar 🛛 🖉 🏟 😂 laboratórios 🛛 🕅 SPRING-4.3.2 - (Derr 📢 Adobe Reader - (LAB 🔡 Laboratório 1 "Aine e                                                                                                    | 💊 🗐 👗 🖉 10.13                           |  |  |  |  |  |  |  |

Figura 8: Grade regular – banda 5000m.

Da mesma forma ao exemplo anterior, para refinar e melhorar a interpretação do resultado obtido a partir de uma grade numérica transformou-se o tipo Grade em Imagem, resultando nas Figuras 9 e 10.

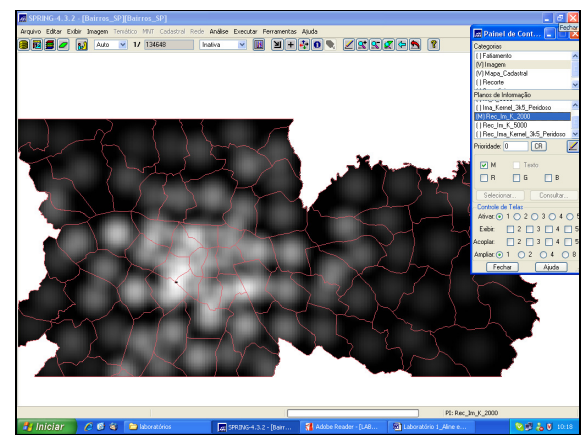

Figura 9: Imagem – banda 2000m.

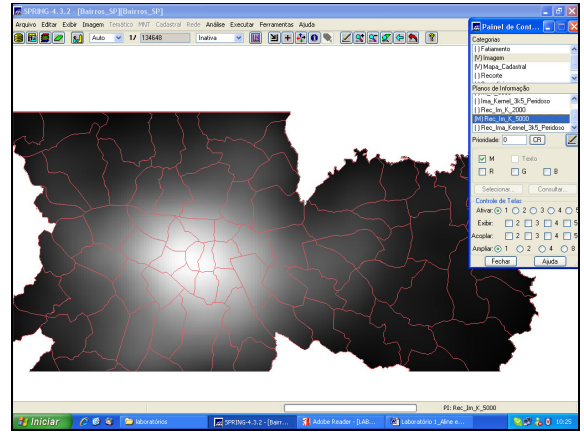

Figura 10: Imagem – banda 5000m.

Na etapa posterior realizou-se o fatiamento na grade gerada a partir do método de Kernel. Essa etapa foi cumprida no programa em LEGAL, no menu "análise" do Spring. As classes do fatiamento foram classificadas em: baixa, baixa-média, média, média-alta e alta, considerando um intervalo fixo determinado a partir da diferença entre a cota mínima e a cota máxima, em ambos os valores da banda do Kernel. As figuras 11 e 12 demonstram as diferenças após o fatiamento da grade.

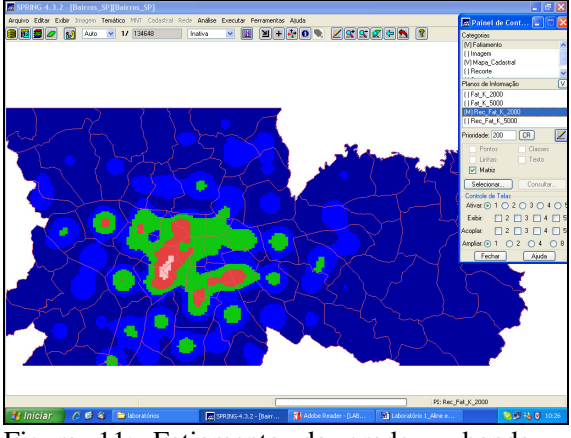

Figura 11: Fatiamento da grade – banda 2000m.

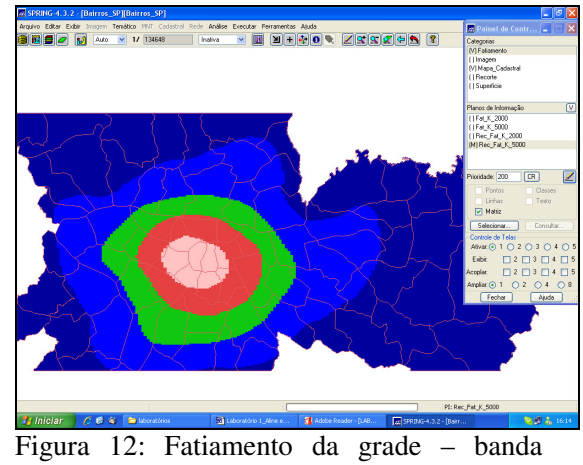

5000m.

A análise do método de Kernel de acordo com o valor do atributo considerando amostras de áreas, apresenta resultados semelhantes ao exercício anterior. Os valores das bandas que foram utilizadas correspondem a 2000 e 5000 metros, respectivamente. Da mesma forma, quanto menor o número da banda utilizada mais detalhado é o resultado final. No entanto, a banda com maior número apresenta uma suavização maior dos dados, generalizando as superfícies de áreas estudadas.

## Análise do vizinho mais próximo – banco de dados de Porto Alegre

A técnica de análise pelo método do vizinho mais próximo consiste em um gráfico de freqüência acumulada da distância de cada ponto (evento) em relação ao vizinho mais próximo.

Ao iniciar o Spring, ativou-se o banco de dados e o projeto referente aos dados de eventos da cidade de Porto Alegre. Para esta análise, no menu "análise" seleciona-se "estatística espacial" e logo, "análise univariada de pontos". Na interface apresentada, a análise a ser escolhida corresponde ao "vizinho mais próximo", a distância mínima (0) e o número de intervalos (10) foram mantidos, enquanto a distância máxima foi modificada três vezes com valores diferentes em cada uma delas: 1000m, 1700m e 3400m. Nas figuras 13, 14 e 15 podem ser observados os gráficos resultantes de cada uma das análises.

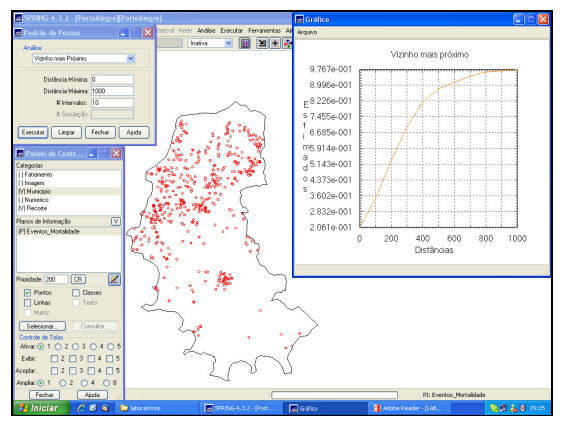

Figura 13: Método vizinho mais próximo – dist.máx. 1000m.

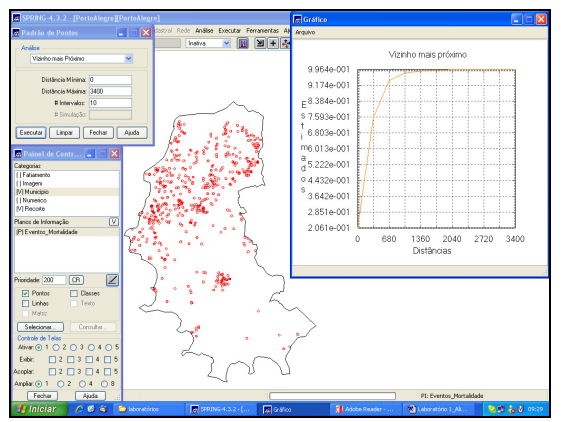

Figura 15: Método vizinho mais próximo – dist.máx. 3400m.

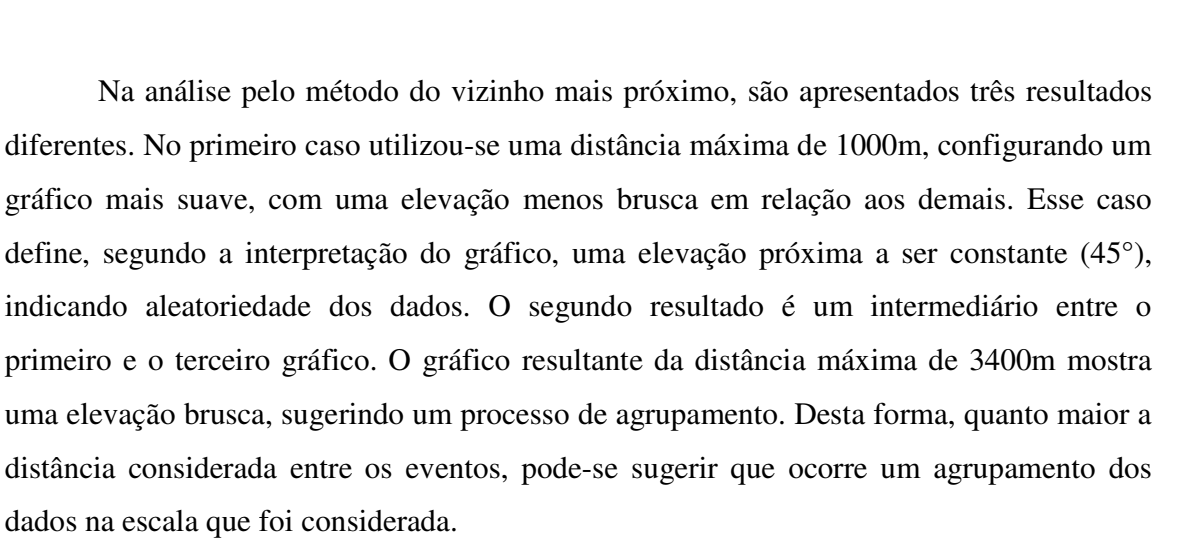

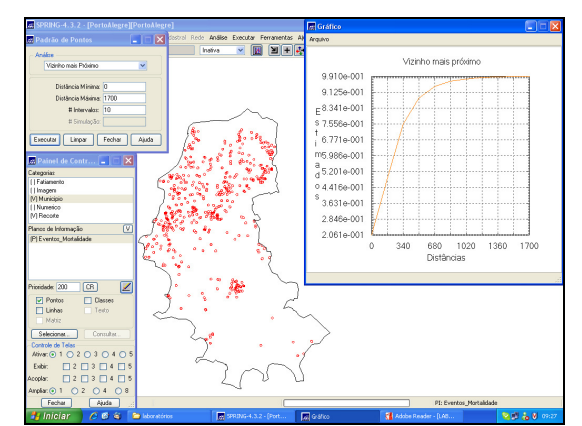

Figura 14: Método vizinho mais próximo – dist.máx. 1700m.

#### Análise do vizinho mais próximo com simulação - banco de dados de Porto Alegre

O método do vizinho mais próximo com simulação permite a comparação da função acumulada das amostras com as funções de dados gerados aleatoriamente (simulação superior e inferior).

Para este caso, utilizou-se o mesmo procedimento do método anterior do vizinho mais próximo, porém acrescentou-se o número de simulações. Desta forma, foram consideradas as mesmas distâncias do método anterior, com o número de intervalos e número de simulações igual a dez (10) nos três casos.

![](_page_6_Figure_3.jpeg)

Figura 16: Método vizinho mais próximo com simulação – dist.máx. 1000m.

![](_page_6_Figure_5.jpeg)

Figura 17: Método vizinho mais próximo com simulação – dist.máx. 1700m.

![](_page_6_Figure_7.jpeg)

Figura 18: Método vizinho mais próximo com simulação – dist.máx. 3400m.

Na análise do vizinho mais próximo com simulação para o banco de dados de Porto Alegre foram utilizadas as mesmas distâncias calculadas no exercício anterior. Para todas as distâncias, em todos os gráficos apresentados, a função se destacou acima de uma reta de 45°, demonstrando o agrupamento dos dados de acordo com a escala.

#### Análise da Função L – Derivada da Função K

A função K considera escalas maiores para análise de padrões pontuais. Para uma análise que facilite a interpretação dos resultados, utiliza-se a função auxiliar L.

Para a elaboração dos gráficos a seguir, foi utilizada como análise a Função L, a distância mínima – zero (0), o número de intervalos – dez (10), e a distância máxima no primeiro gráfico é igual a 1000m e no segundo, 10000m.

![](_page_7_Figure_4.jpeg)

Figura 19: Gráfico da Função L – Dist. Máx. 1000m.

![](_page_7_Figure_6.jpeg)

Figura 20: Gráfico da Função L – Dist. Máx. 10000m.

A interpretação dos gráficos da Função L busca explicar se há evidências de agregação a partir da distribuição espacial dos dados (eventos), aleatoriedade ou ordenação regular. Neste caso, de acordo com a interpretação sugerida, os gráficos apresentam resultados de agregação dos dados espacialmente, uma vez que a maior parte das distâncias observadas correspondem a extremos positivos.

#### Análise da Função L com simulação

A análise da Função L com simulação é semelhante a análise do vizinho mais próximo, a fim de estimar a significância dos desvios da distribuição L (h) em relação a aleatoriedade. O principal objetivo é realizar as simulações sobre a região R e computar os valores, superior e inferior.

Para esta análise, no menu "análise" selecionou-se "estatística espacial" e "análise univariada de pontos". Após isso definiu-se a análise a ser utilizada, neste caso, Função L com simulação, determinou-se a distância mínima (0), a distância máxima (10000m e 1700m). Para o número de intervalos e de simulação escolheu-se 10 (dez). As figuras 21 e 22 apresentam os gráficos obtidos.

![](_page_8_Figure_3.jpeg)

Figura 21: Gráfico da Função L com simulação – Dist. Máx. 10000m.

![](_page_8_Figure_5.jpeg)

Figura 22: Gráfico da Função L com simulação – Dist. Máx. 1700m.

Para a interpretação dos gráficos gerados a partir da análise da Função L com simulação, parte-se do pressuposto de que se valores de  $L^{(h)}$  são positivos e se estes estiverem acima dos envelopes (superior e inferior), caracteriza-se nesta escala de distância como agrupamento, sendo estes mais fortes nas distâncias que possuem os extremos da curva. Observando os gráficos elaborados com distâncias máximas de 10000m e 1700m, respectivamente, ambos possuem agrupamento dos eventos, sendo que estes, aumentam quanto maior for a distância.